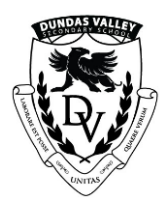

Friday, May 27

Hi Grade 12 Gryphons,

## YOUR COMMENCEMENT TO-DO LIST!

- **1. Book June 28<sup>th</sup>** in your calendar and inform your guests. Arrive at The Hamilton Convention Centre at 2:00 P.M.
- If you did not submit your Gown size, please see Ms. Nemeth in the Main Office.
- **3. Submit Guest form** for Commencement using this link:

https://forms.office.com/Pages/ResponsePage.aspx?id=aq\_-er6xg0ypdMQ6iyFWNGiW\_m0wodCrbS4-UwyHjFUMk5JRTZFNjc1MTNWQlkzR0l4RFITQUE3TS4u

4. **Complete your Grad bio** electronically by June 3 using this form:

https://forms.office.com/r/nGj9UL2wyz

5. Pay the Commencement fee – more details will follow once we know the price and can activate School Cash Online.

**NOTE:** Due to technical challenges at the venue, we will not be able to run a slide show at Commencement as we'd hoped, so we no longer need you to submit your baby photos.

### **Valedictorian Inspiration**

Your Valedictorian, Rachel Northwood-Torrens is looking for feedback from Grads on **favorite memories of DVSS** as inspiration for her Valedictorian address.

Starting Wednesday, May 25<sup>th</sup> you can share your memories using the form below. The form will close at 11:59 pm on Wed. June 1st.

Here's the link: https://forms.office.com/r/3CbRaJmavz

If you missed the Commencement meeting in the cafeteria on Tuesday, please look at the DVSS website under Grade 12 Information – we have posted it there for you.

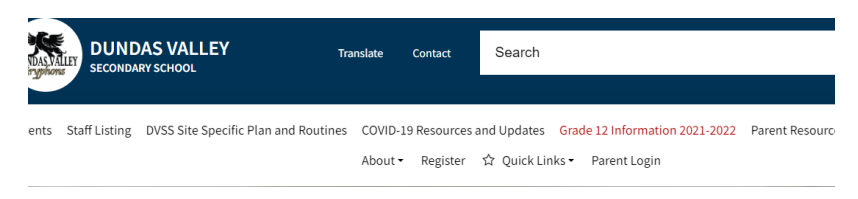

Here's the link: <u>Commencement Information (hwdsb.on.ca)</u>

# Not sure what is next? Do you like working with people? Free tuition and start a career in 6 months!

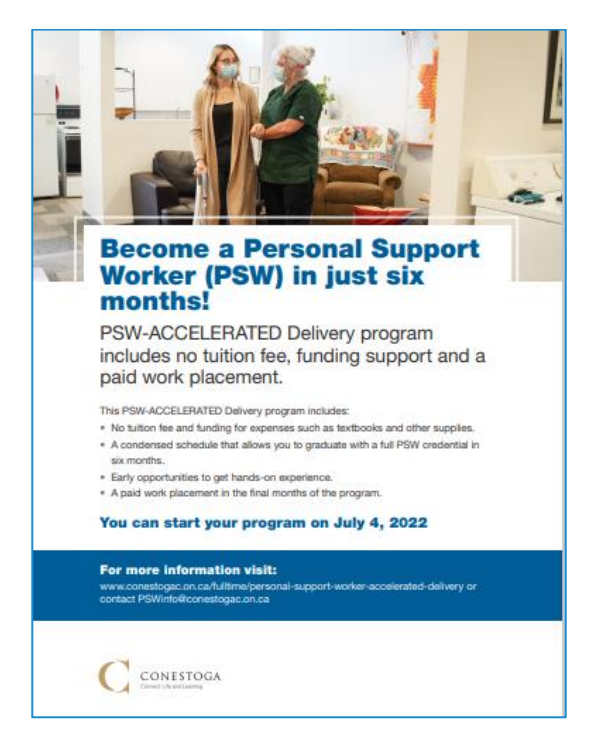

#### **OUAC APPLICATIONS**

### **Important Dates**

May 27, 2022: The latest date you can expect to receive a response (offer, refusal or deferral) from an Ontario university for applications received by the January deadline.

June 1, 2022: Deadline to respond to offer(s) of admission.

How to Respond to an Offer of Admission Online

- 1. Log in to your online <u>application</u>.
- 2. Click "Choices/Offers" to view your offers of admission.
- 3. Click "Offer" or "Alternate Offer".
- 4. Click "Accept" to accept the offer (or "Decline" to decline the offer).
- 5. Click "I'm ready to submit my response/changes".
- 6. Follow the instructions for the Review and Submit process.

7. When you successfully complete the Submit process, you will receive a confirmation number by email along with a summary of your responses to offers of admission and/or changes to your application information. Keep this email for your records.

**Important**: If you do not immediately receive a confirmation number, your response was not saved. Log back in to your online application and re-submit your response.

After You Submit Your Response

Immediately after you submit your response to a university offer of admission, you will be locked out of your online application. When you are able, log back in to your online application to ensure that "Accepted" is displayed beside the program you accepted.

Need Help? Contact Applicant Services: Monday - Wednesday and Friday: 9:30 am - 4:15 pm (ET) Thursday: 10:00 am - 4:15 pm (ET)

Phone: 519-823-1063 Email: <u>101sup@ouac.on.ca</u> Online Chat is available in the 101 application.

Happy Weekend!

Your Guidance and Commencement Teams